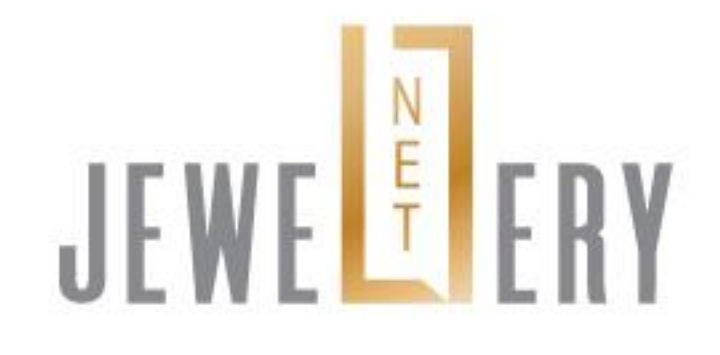

## BUYERS' GUIDE (for JGA/JGW visitors)

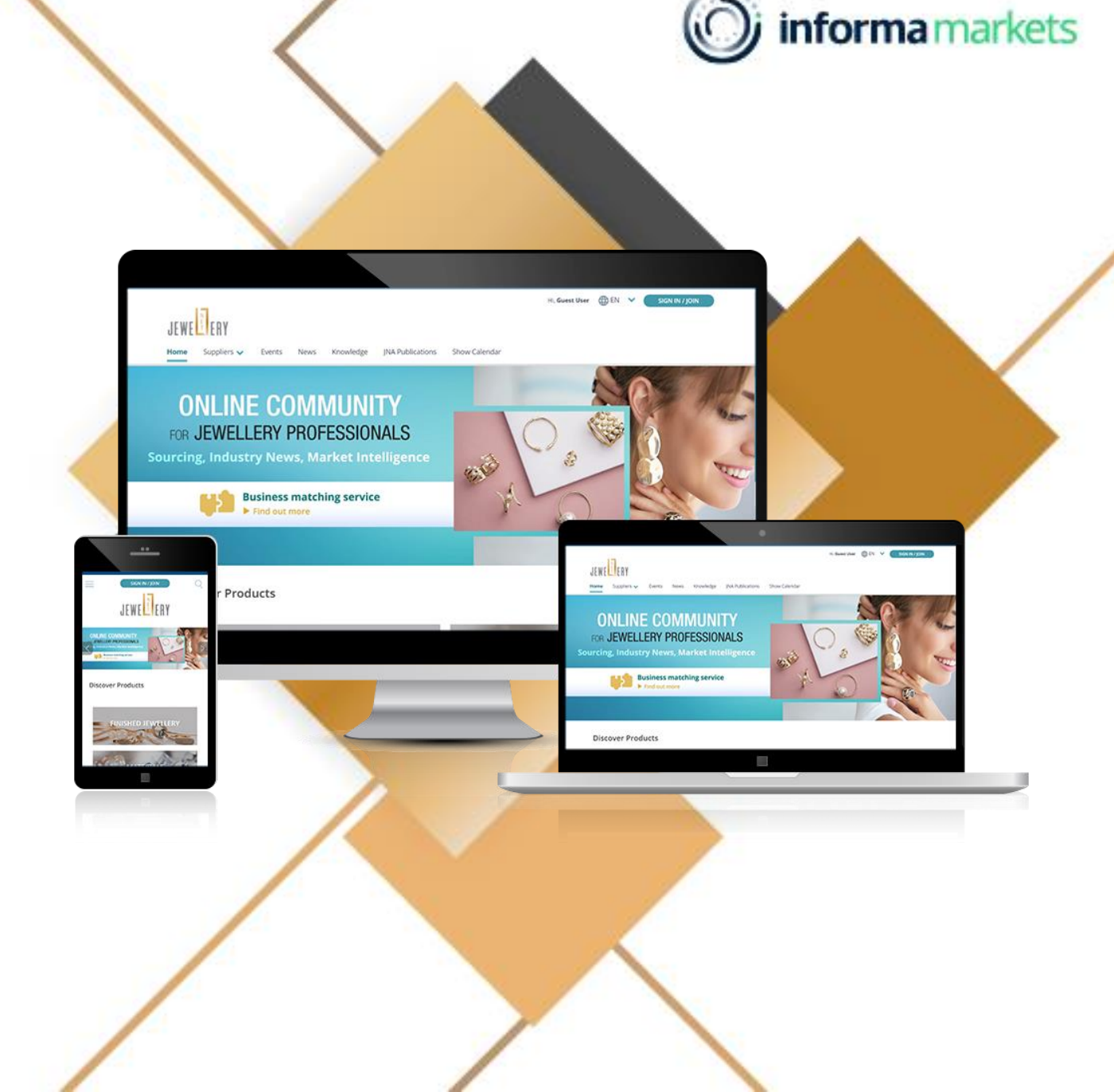

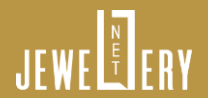

### How to sign in JewelleryNet?

 You should have received an email from JewelleryNet with a link to set your password

You can now access our newly revampled JewelleryNet

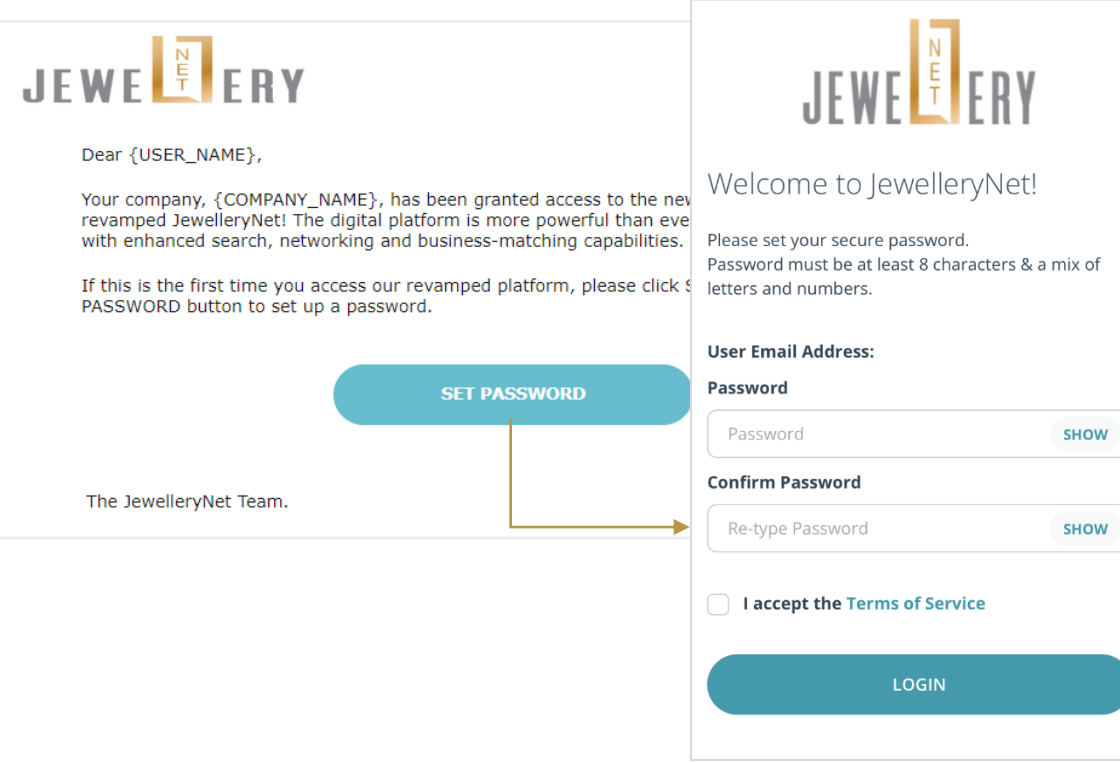

- 2. Go to <u>www.jewellerynet.com</u>
- 3. Click **SIGN IN / JOIN** button on the top right and sign in with your password.

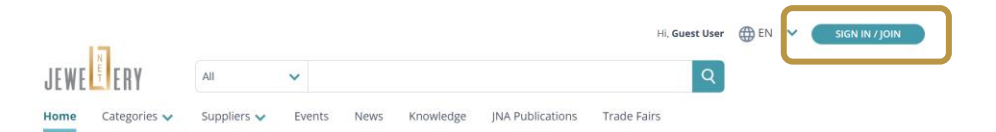

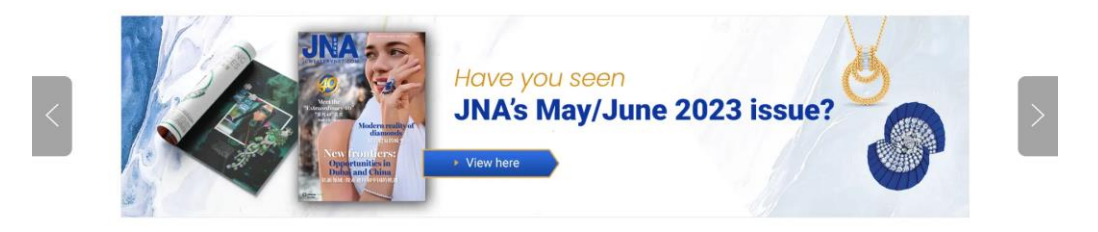

Welcome to the B2B online community for the jewellery and gem industry!

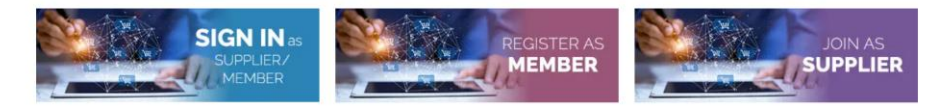

#### Discover Jewellery Products for Wholesale

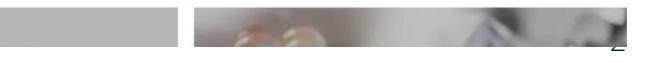

### JEWE

### How to find the JGA / JGW event page on JewelleryNet?

• Click the **Events** tab on the navigation bar and then choose the event page you wish to visit

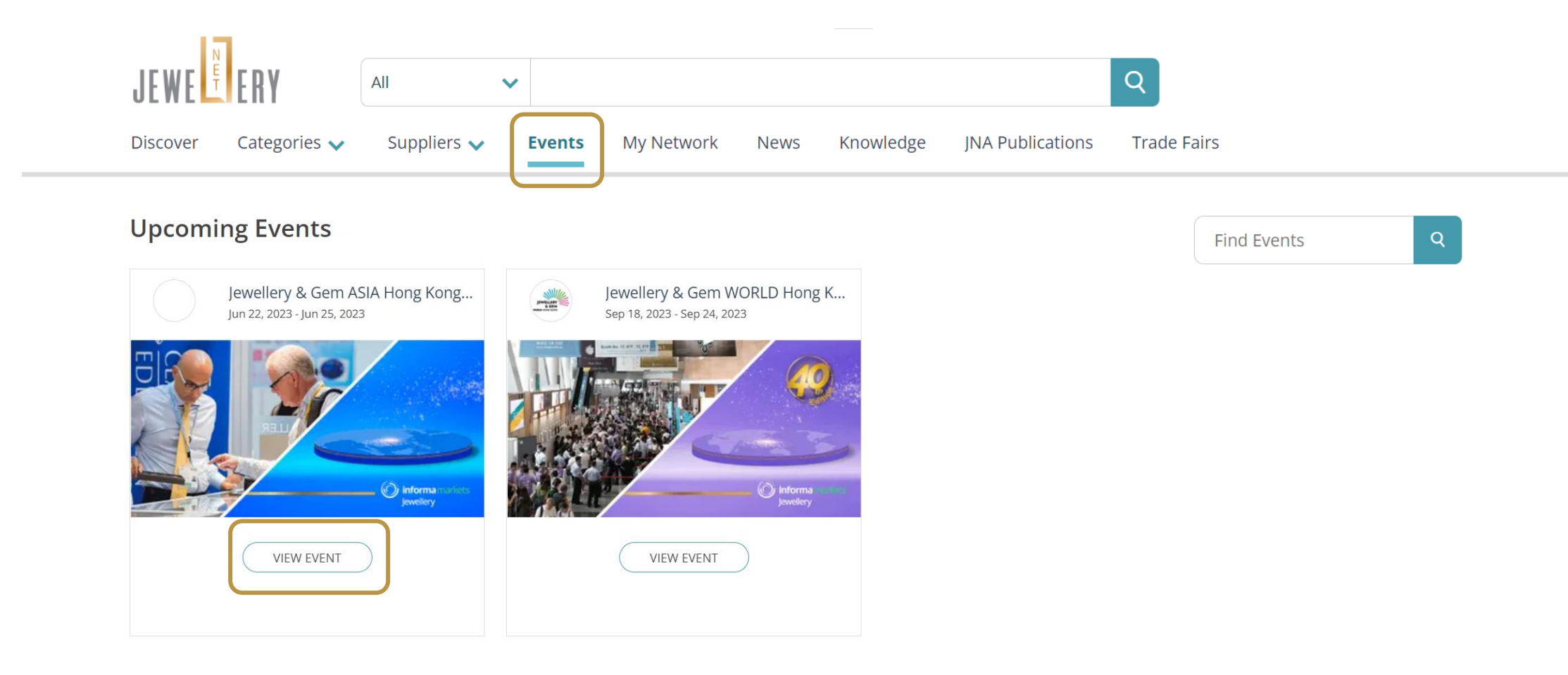

#### **Event Page**

# JEWE

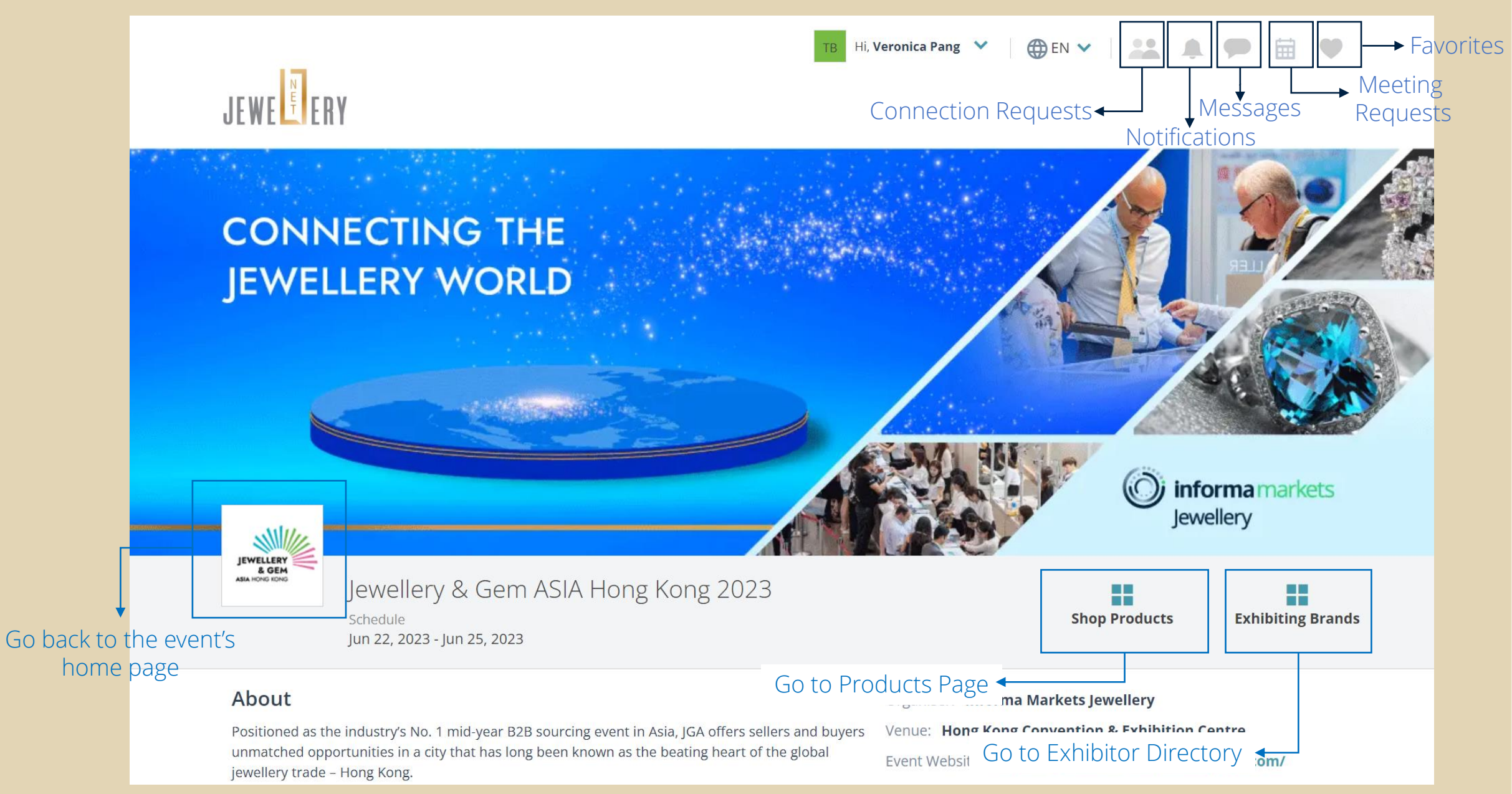

# JEWE

### **Exhibitor Directory**

| JEWE FRY                                                                       |                                                |                             |                                                                                 |                              |          |           |
|--------------------------------------------------------------------------------|------------------------------------------------|-----------------------------|---------------------------------------------------------------------------------|------------------------------|----------|-----------|
| Jewellery & Gem ASIA Hong Kong 2023<br>Schedule<br>Jun 22, 2023 - Jun 25, 2023 |                                                |                             |                                                                                 | Shop Products Exhibiting Bra |          |           |
| Directory                                                                      |                                                |                             |                                                                                 | Find Supplier Q              |          |           |
| Showing 1,638 Suppliers                                                        | FILTERS Jew                                    | vellery & Gem ASIA Hong Kon | APPLY                                                                           | Sh                           | All      | ~         |
| Name                                                                           | Business Type                                  | Product Segment             | Product Sub-segment                                                             | Country                      | Favorite | Connected |
| OI Jewelry Limited                                                             | visit the exhibi                               | Finished Jewellery          | Silver Jewellery, Imitation Stone<br>Jewellery                                  | CHINA                        | ۷        | ₿         |
| GJ 3G Jewelry Limited                                                          |                                                | Finished Jewellery          | Diamond Jewellery, Pearl<br>Jewellery, Wedding Jewellery<br>more                | HONG KONG<br>SAR             | ٣        | 8         |
| A. J. Mehta & Co<br>LLP                                                        |                                                |                             |                                                                                 | India                        | ٠        | 8         |
| A B Diamond<br>Yamanashi, JP                                                   |                                                | Finished Jewellery          | Coloured Gemstone Jewellery,<br>Diamond Jewellery, Wedding<br>Jewellery<br>more | JAPAN                        | Ψ        | 8         |
| A Concept Group<br>Limited                                                     | Retailer, Wholesaler,<br>Manufacturer/Supplier | Pearls                      | Freshwater Pearls                                                               | HONG KONG<br>SAR             | ٣        | ₿         |

**Exhibitor Profile** 

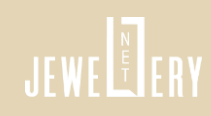

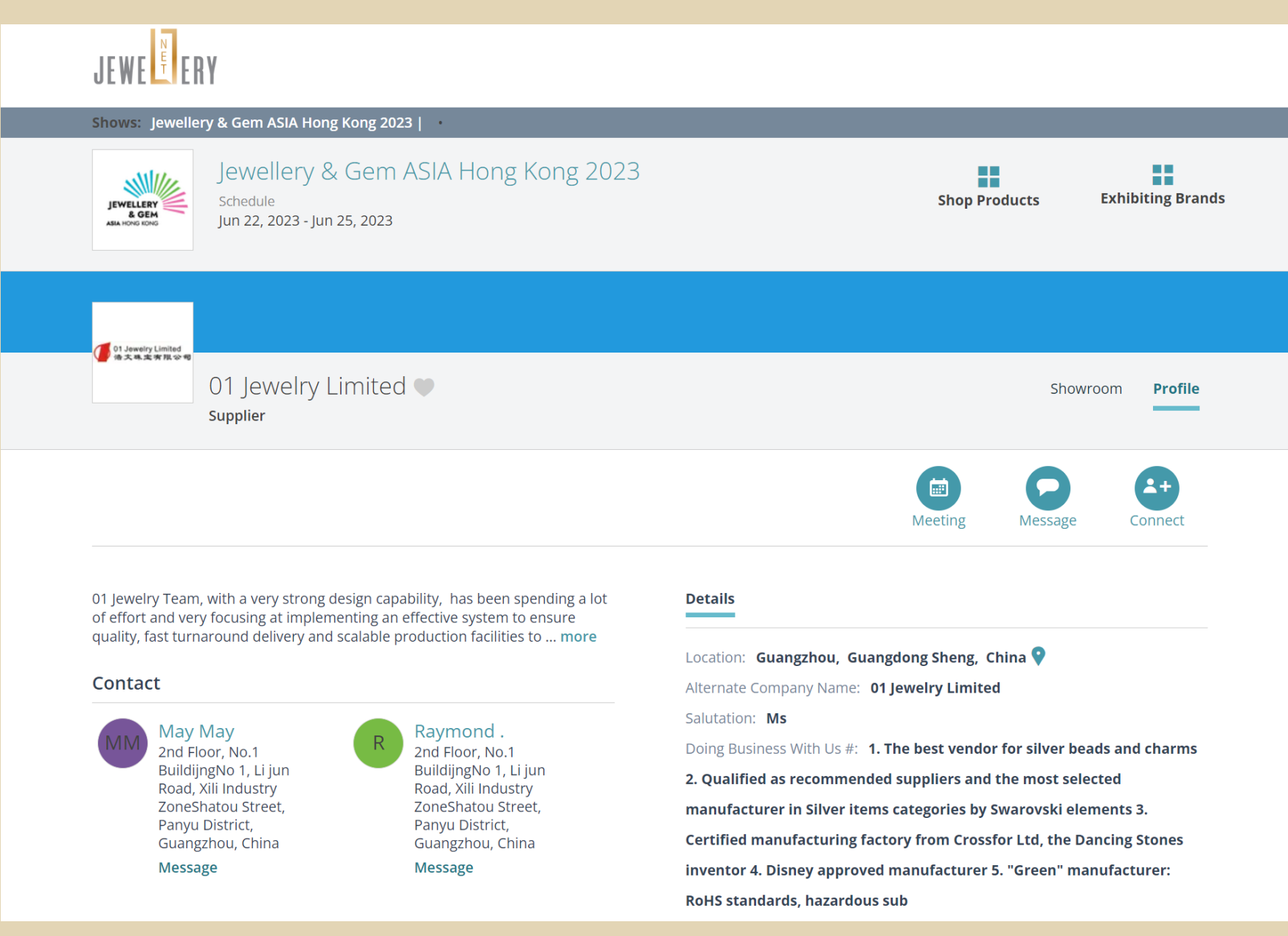

#### Send a Message to the Exhibitor

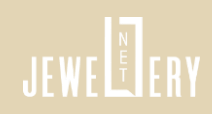

JEWE Shows: Jewellery & Gem ASIA Hong Kong 2023 | Jewellery & Gem ASIA Hong Kong 2023 SNI/// **Exhibiting Brands Shop Products** Schedule JEWELLERY & GEM Jun 22, 2023 - Jun 25, 2023 01 Jeweiry 语文珠志 New message Profile Showroom Message will be saved in Message Center. View all conversations with 01 Jewelry Limited. To: 2+ Choose Contact...  $\sim$ Meeting Message Connect Subject: Subject 01 Jeweli Details ot Message: of effort quality, f Type your message here... Location: Guangzhou, Guangdong Sheng, China 💡 Contac Alternate Company Name: 01 Jewelry Limited Salutation: Ms Doing Business With Us #: 1. The best vendor for silver beads and charms 2. Qualified as recommended suppliers and the most selected @ max: 10MB manufacturer in Silver items categories by Swarovski elements 3. Certified manufacturing factory from Crossfor Ltd, the Dancing Stones SEND MESSAGE inventor 4. Disney approved manufacturer 5. "Green" manufacturer: CANCEL **RoHS standards, hazardous sub** 

#### Schedule a Meeting with the Exhibitor

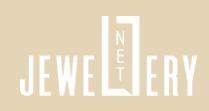

JEWE Shows: Jewellery & Gem ASIA Hong Kong 2023 | JEWE FRY **Exhibiting Brands Shop Products** Jewellery & Gem ASIA Hong Kong 2023 SN//// **Exhibiting Brands Shop Products** Schedule JEWELLERY & GEM Jun 22, 2023 - Jun 25, 2023 Schedule Meeting Profile Showroom 6 Friday, June 23rd Name 5 elect Date and Time 2+ May May ..... 1 11:00 am-11:30 am > × June 2023 Meeting Message Connect 01 Jewelry Limited Sat Mon Topic 2 10 Meeting 17 12 13 14 15 16 Location/Meeting Link (Opt 3 24 ngzhou, Guangdong Sheng, China 💡 18 19 20 21 22 23 Your booth 27 bany Name: 01 Jewelry Limited 25 26 28 29 Туре 4 Meeting (in person) With Us #: 1. The best vendor for silver beads and charms Meeting Notes (Optional) 7 recommended suppliers and the most selected Asia/Shanghai(GMT +08:00) in Silver items categories by Swarovski elements 3.  $\mathbf{v}$ would like to view your products CANCEL ufacturing factory from Crossfor Ltd, the Dancing Stones isney approved manufacturer 5. "Green" manufacturer: Add Invitees (Optional) dards, hazardous sub

### Connect with the Exhibitor

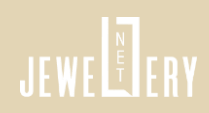

JEWE Shows: Jewellery & Gem ASIA Hong Kong 2023 | Jewellery & Gem ASIA Hong Kong 2023 SN 1/1/ **Shop Products** Exhibiting Brands Schedule JEWELLERY & GEM Jun 22, 2023 - Jun 25, 2023 Connect with 01 Jewelry Limited velry Limited 🖤 Showroom Profile Your connection request will be sent to selected contacts at 01 Jewelry Limited via email. 2+ То Message Connect Meeting Choose Contact..  $\sim$ Incomplete Profile Message ails at i Connection requests sends info from company profile, personal Please accept our request to connect on JewelleryNet liver profile, company photos & product pics, A data rich profile yields tion: Guangzhou, Guangdong Sheng, China 💡 favorable response from recipients. You have fields with no Veronica Pang values and might want to fill in before sending the connection Test buyer company request. nate Company Name: 01 lewelry Limited tation: Ms EDIT COMPANY PROFILE g Business With Us #: 1. The best vendor for silver beads and charms NOT NOW jun ualified as recommended suppliers and the most selected We will be sending your personal profile, company profile, description and company & product picture along with this request. manufacturer in Silver items categories by Swarovski elements 3. Zonesnatou st treet, Panyu Distric Certified manufacturing factory from Crossfor Ltd, the Dancing Stones Guangzhou, China SEND MESSAGE Message inventor 4. Disney approved manufacturer 5. "Green" manufacturer: CANCEL **RoHS standards, hazardous sub** 

### **Exhibitor's Showroom**

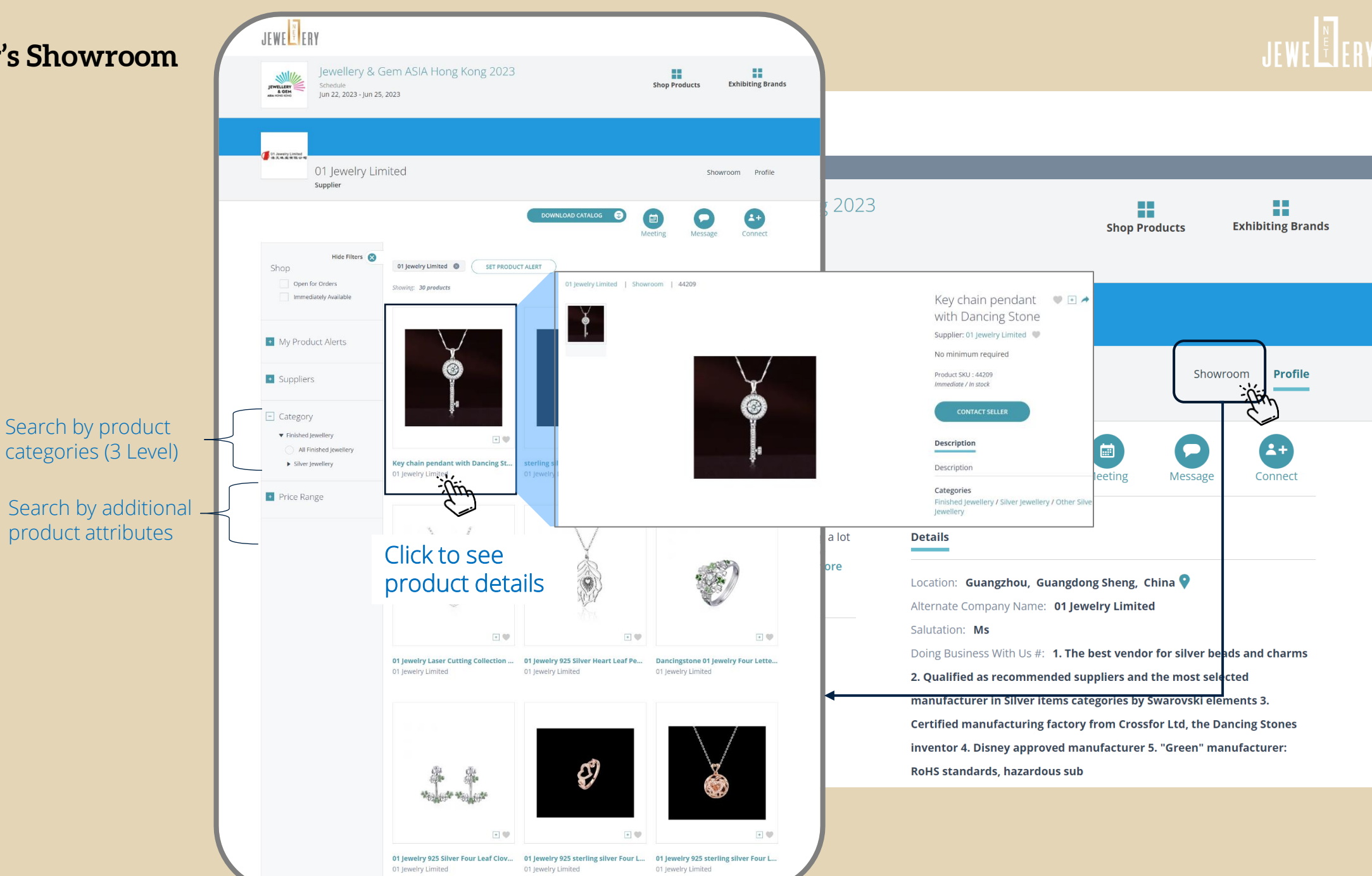

### **Product Details page**

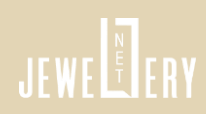

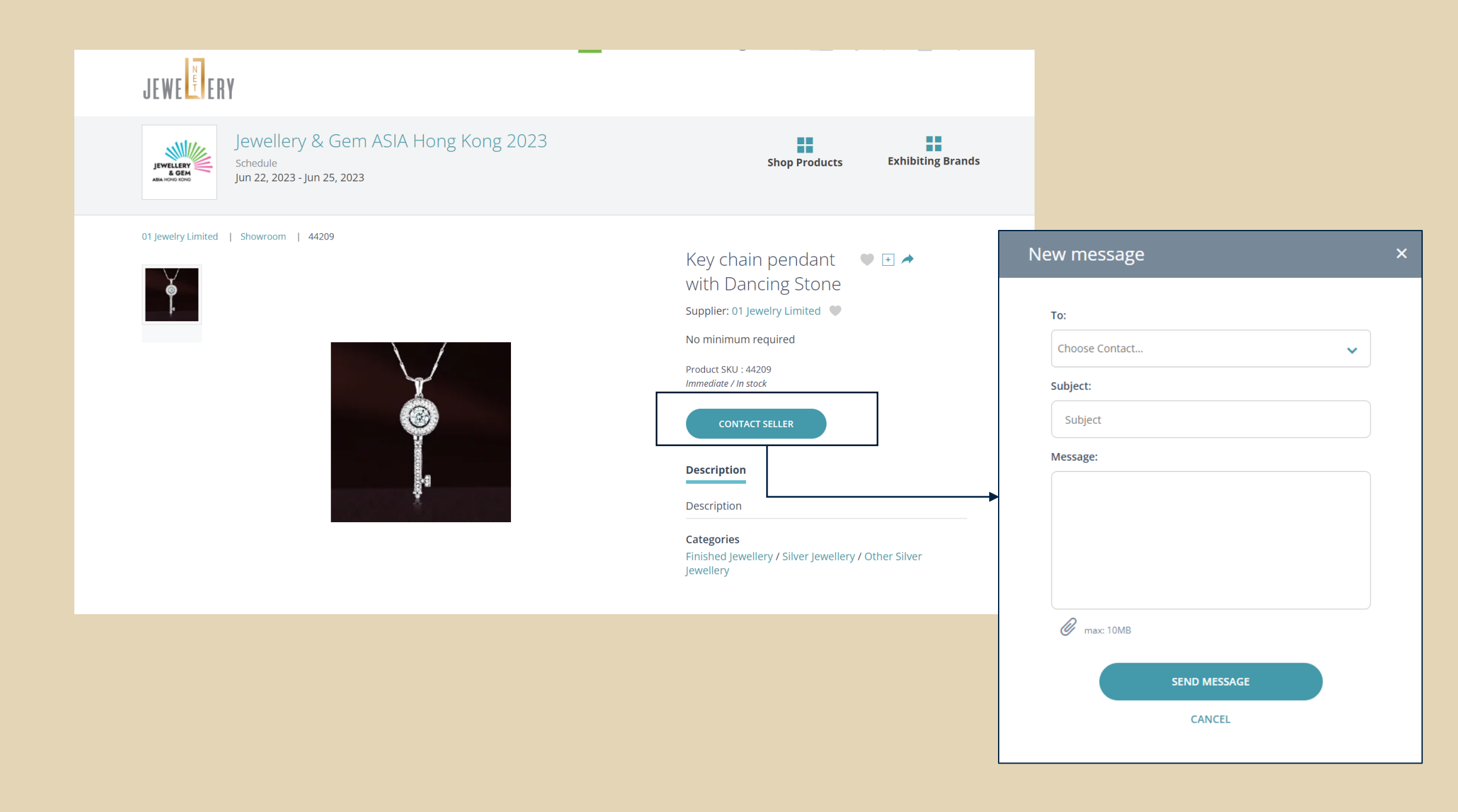

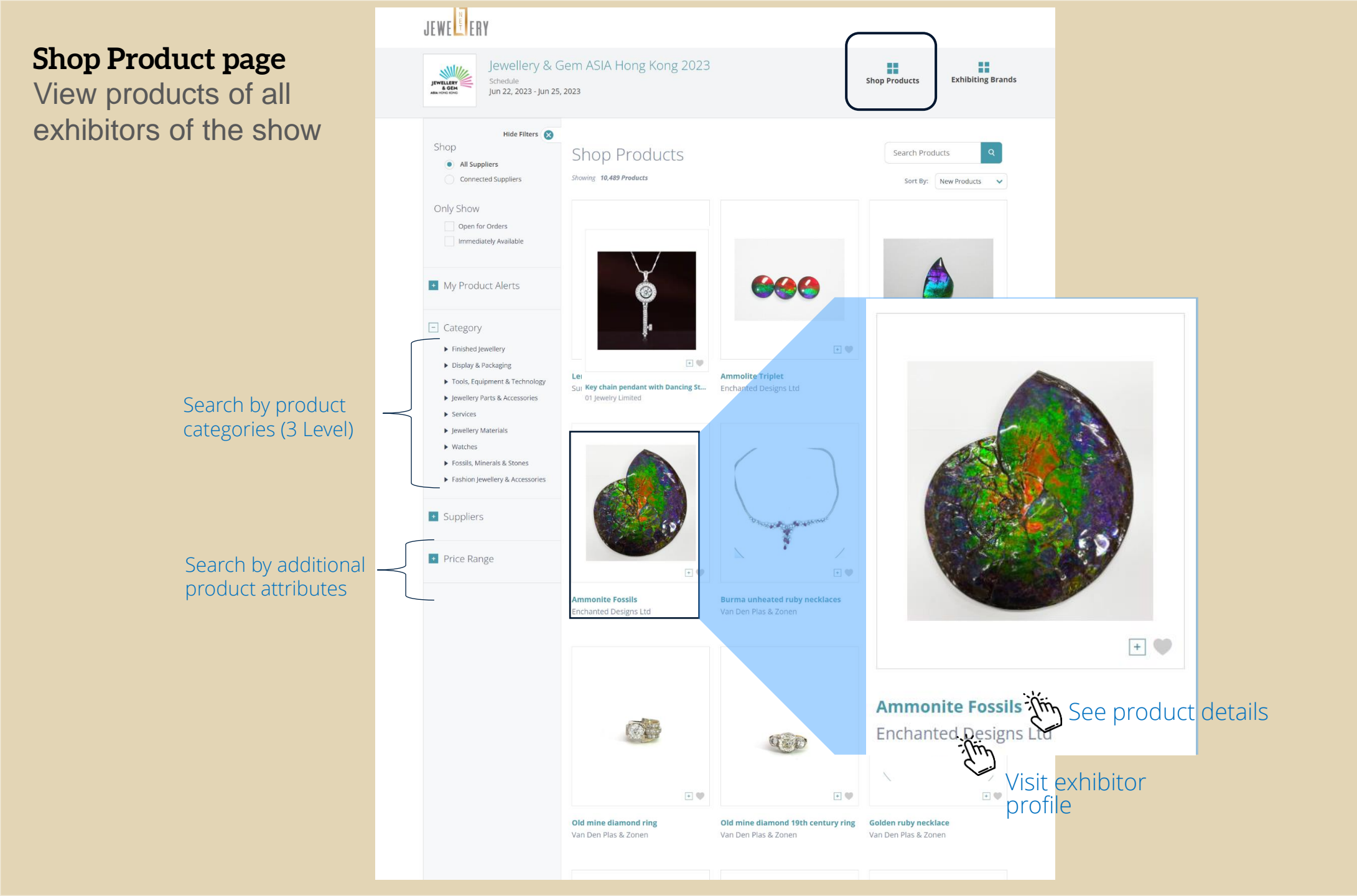

JEWEL